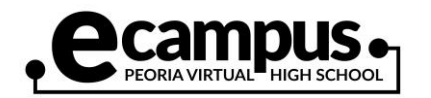

## How to Track Time

| Go to the eCampus website and click<br>on the "Student Track" icon.<br>www.peoriaunified.org/ecampus | STUDENT                                                      |
|----------------------------------------------------------------------------------------------------|--------------------------------------------------------------|
| Enter your district username and password and click "Login."                                         | User Name:                                                   |
| Your eCampus courses(s) will then<br>appear on the screen. Click on the<br>course name (1).          | SectionCourse Name10400V-1English IV                         |
| Click on the "Add Time" link to enter time spent on the course.                                      | Add Time<br>Week                                             |
|                                                                                                    | + 05/27/2019<br>+ 06/03/2019<br>+ 06/10/2019<br>+ 06/17/2019 |

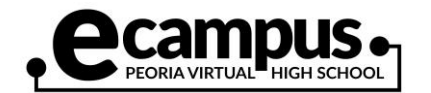

| An "Add Time" window will then appear.<br>First, click on the date on the calendar<br>(2). The current date will appear to the<br>right of the word "Date" once you click<br>on a date. Then, enter your time in<br>hours (3) and/or minutes (4) and then<br>click OK to submit the time. | May       June 2019       Jul         Su       Mo       Tu       We       Th       Fr       Sa         26       27       28       29       30       31       1       3         2       3       4       5       6       7       8       9       10       11       12       13       14       15         16       17       18       19       20       21       22       23       24       25       26       228       29         30       1       2       3       4       5       6       Close       OK |
|----------------------------------------------------------------------------------------------------|----------------------------------------------------------------------------------------------------|
| Once you click OK, the text "Time<br>saved" will appear. Click on the Close<br>button to exit the window.                                                                                                    | Time saved. Close OK                                                                                                    |
| At this point, you will now see the time<br>you just entered. Click on the plus sign<br>(5) to expand that week to view all your<br>login entries. Click on the red X (6) to<br>delete any incorrect login entry. Use the<br>Edit button (7) to adjust your time.                         | 06/17/2019       405         This is the breakdown of time for this week:         Login Date       Minutes         6/17/2019       240       6 & 107         6/18/2019       57       20         6/19/2019       48       20         6/21/2019       60       20                                                                                                    |

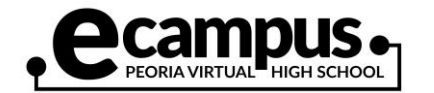

| By clicking on the Edit button , the<br>"Add Time" window will open. You can<br>then edit your time by adding or<br>removing time spent on the course. For<br>example, let's say you added one hour<br>to the tracking system in the morning.<br>Then, later that evening, you worked<br>another 45 minutes (9). You can add<br>the additional time and then click OK. | May       June 2019       Jul         Su       Mo       Tu       We       Th       Fr       Sa         26       27       28       29       30       31       1         2       3       4       5       6       7       8         9       10       11       12       13       14       15         16       17       18       19       20       21       22         23       24       25       26       27       28       29         30       1       2       3       4       5       6    Close |
|----------------------------------------------------------------------------------------------------|----------------------------------------------------------------------------------------------------|
| Now you know how to track your time. T                                                                                                    | he steps below describe how to access your courses via the<br>ident tracking system                                                                                                    |
| To access your eCampus courses, click<br>on the "Go to Moodle" (9) link. This will<br>take you to the eCampus course<br>listings.                                                                                                    | Add Time     Image: Go to Moodle       Week     Weekly Minutes                                                                                                    |
| Click on the appropriate course<br>category. Then, find and click on your<br>course name from the list.                                                                                                    | COURSES                                                                                                    |
| You will be directed to enter your<br>username and password. After entering<br>that information, you will now be logged<br>into your eCampus course.                                                                                                    | LOG IN                                                                                                    |
| <i>Note</i> : If you are prompted to enter an enrollment key, please reach out to your instructor or contact eCampus support.                                                                                                    | Username<br>Password<br>Remember username                                                                                                    |
|                                                                                                    | Log in<br>Forgotten your username or password?                                                                                                    |